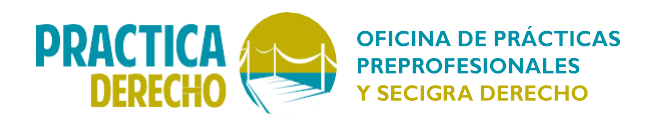

# ¿CÓMO SOLICITAR UNA CARTA DE PRESENTACIÓN PARA PRÁCTICAS PREPROFESIONALES SIN COSTO?

| PASO 1<br>Ingresar a intranet                                                                                                    | con su usuario y contraseña   | à. |
|----------------------------------------------------------------------------------------------------|-------------------------------|----|
|                                                                                                    |                               |    |
|                                                                                                    | <b>PUCP</b>                   |    |
| Está accediendo al servicio Campus Virtual<br>Se requiere auterificación: ingrese su usuano PUCP y contraseña, que son confidenciales. | Change largunge 1008 Ecclish  |    |
| Usuario:<br>Contraseña:<br>ACCEDER                                                                                                    | zezanduz                      |    |
| Por rezones de seguridad, no olvide centrar la sesión, incluse<br>antes de centrar el navegador. <u>Vez normals del aprisco</u>        | E.A. directorio del Antocione |    |

## PASO 2

Dirigirse a SOLICITUDES Y SERVICIOS, Trámites académicos y en la opción Constancias y cartas seleccionar Constancias y cartas digitales. Luego de ello, escoger como Unidad Académica a la Facultad de Derecho.

| Universidad ►             |
|---------------------------|
| Соптео                    |
| Calendario personal       |
| Documentos >              |
| Cursos y actividades      |
| Página personal           |
| Solicitudes y servicios 🕶 |
| Servicios                 |
| Trámites académicos       |
| Aprobaciones pendientes   |
| Configuración/Settings ►  |
| Manual de ayuda           |
| Cerrar sesión             |

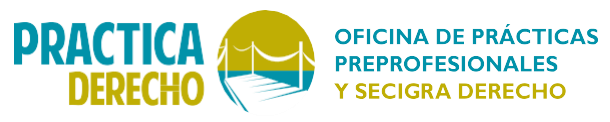

| RÁMITES ACADÉMICOS DE ALUMNOS                                                                                       |           |
|----------------------------------------------------------------------------------------------------|-----------|
| Si desea visualizar el seguimiento de sus solicitudes haga clic aquí                                                |           |
| Matricula Constancias y Cartas Notas Grados y titulos                                                               |           |
| Carta de presentación                                                                                               |           |
| Carta de presentación con información académica                                                                     |           |
| Carta poder- autorización para recoger evaluaciones en un semestre académico                                        |           |
| Constancias de las Facultades: Ciencias Contables, Arte y Diseño, Artes Escénicas, Ed<br>Psicología, LL. CC Humanas | tucación, |
| Constancias y cartas digitales                                                                                      |           |
|                                                                                                    |           |

18 184

| MPUSV                        |                                                                                                    |
|------------------------------|----------------------------------------------------------------------------------------------------|
| RÁMITES                      | S ACADÉMICOS DE ALUMNOS                                                                               |
| 🕕 Si desea                   | sa visualizar el seguimiento de sus solicitudes haga clic aquí                                        |
| Matricula                    | Constancias y Cartas Notas Grados y títulos                                                           |
| Carta de pres                | isentación                                                                                            |
| Carta de pres                | esentación con información académica                                                                  |
| Carta poder-                 | - autorización para recoger evaluaciones en un semestre académico                                     |
| Constancias<br>Psicología, L | i de las Facultades: Ciencias Contables, Arte y Diseño, Artes Escénicas, Educación,<br>LL.CC. Humanas |
| Constancias                  | s y cartas digitales                                                                                  |
| Unidad;                      | <escoja unidad=""></escoja>                                                                           |
| Solicitud en b               | blanco                                                                                                |

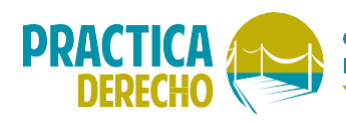

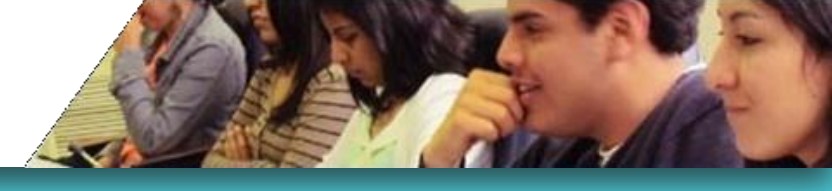

| D Si desea                                             | visualizar el seguimiento d                                                                       | e sus solicitudes                                                                                     | haga clic aquí                                                  |          |
|--------------------------------------------------------|---------------------------------------------------------------------------------------------------|----------------------------------------------------------------------------------------------------|-----------------------------------------------------------------|----------|
| Matricula                                              | Constancias y Cartas                                                                              | Notas                                                                                                 | Grados y titulos                                                |          |
| Carta de prese                                         | ntación                                                                                           |                                                                                                    |                                                                 |          |
| arta de prese                                          | ntación con información a                                                                         | cadémica                                                                                              |                                                                 |          |
| Carta poder- a                                         | utorización para recoger e                                                                        | valuaciones en u                                                                                      | in semestre académico                                           |          |
| Constancias de<br>Psicología, LL                       | e las Facultades: Ciencias<br>CC Humanas                                                          | Contables, Arte                                                                                       | y Diseño, Artes Escénicas, Ed                                   | ucación, |
| Constancias y                                          | cartas digitales                                                                                  |                                                                                                    |                                                                 |          |
| Jnidad:                                                | <esc<br><esc< td=""><td>oja Unidad&gt;<br/>oja Unidad&gt;</td><td></td><td>¥</td></esc<></esc<br> | oja Unidad><br>oja Unidad>                                                                            |                                                                 | ¥        |
| Solicitud en bla                                       | Inco Estuc<br>Estuc<br>Facu<br>Facu<br>Facu                                                       | tios Generales Ci<br>lios Generales Le<br>tad de Arquitectu<br>tad de Ciencias e<br>tad de Ciencias S | iencias<br>etras<br>ura y Urbanismo<br>e Ingeniería<br>Sociales |          |
| tificia Universio<br>iversitaria 180<br>2 PERU Telf. ( | lad Católica del Pert Facu<br>I, San Miguel Facu<br>511) 6262000 Facu                             | tad de Ciencias y<br>tad de Derecho<br>tad de Derecho (<br>tad de Gestión y<br>a Captral de Rec       | y Artes de la Comunicación<br>PSE)<br>Alta Dirección            |          |

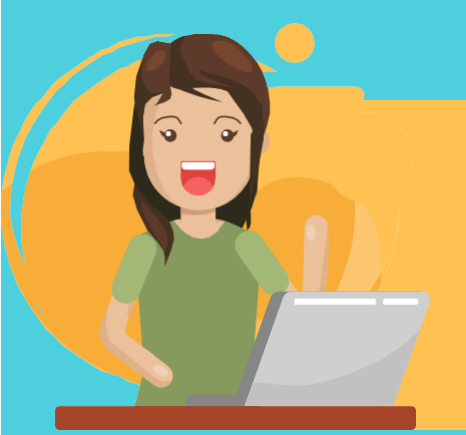

### PASO 3

Ingresar a Registrar Solicitud, marcar Carta de presentación para prácticas preprofesionales y completar la información requerida en Datos del destinatario (título o grado, nombre de la persona a quien va dirigida la carta, cargo que ocupa esa persona, institución o empresa, duración de las prácticas). En la opción <u>"¿Impreso?</u>" Marcar "NO", presionar solicitar y aceptar.

| I Si desea visualiza                                                                                                    | r el seguimiento de sus solicitudes haga clic aquí |                                                                                                    |
|----------------------------------------------------------------------------------------------------|----------------------------------------------------|----------------------------------------------------------------------------------------------------|
| Matricula Cons                                                                                                    | stancias y Cartas Notas Grados y titulos           |                                                                                                    |
| Carta de presentación                                                                                                    |                                                    | Registrer solicitud                                                                                                    |
|                                                                                                    |                                                    | Solicitud de constancias y cartas digitales                                                                                                    |
| Carta de presentación                                                                                                    | con información académica                          | Cartas y Constancias                                                                                                    |
| Carta poder- autorización para recoger evaluaciones en un semestre académico                                               |                                                    | <ol> <li>Carta de presentación simple, para solicitar expedientes o de presentación para prácticas preprofesionales y profesionales.<br/>Si desea solicitar una de estas cartas debe seguir los siguientes pasos:         <ul> <li>Elegir el modelo que desea, tomando en cuenta que debe cumplir los requisitos que se exige para cada uno de ellos de acuerdo con las leyes y normas de la Universidad.</li> <li>Complete indetan en une indexe a de acididad de cumplir los requisitos que se exige para cada uno de ellos de acuerdo con las leyes y normas de la Universidad.</li> </ul> </li> </ol> |
| Constancias de las Facultades: Ciencias Contables, Arte y Diseño, Artes Escénicas, Educación,<br>Psicología, LL CC Humanas |                                                    | 2. Si desea solicitar una carta o constancia con información académica como estudiante o egresado(a).<br>a. Debe seguir los pasos a y b del punto anterior. Además, luego de realizar la solicitud debe pagar el monto correspondiente al derecho de trámite que es S/. 30.00 (treinta y 00/100 nuevos soles).<br>b. Las constancias nara alumnos matriculados es otoronan en base a los créditos acronados al semestre anterior.                                                                                                    |
| Constancias y cartas digitales                                                                                             |                                                    | <ol> <li>Dentro de las veinticuatro horas siguientes al registro de su solicitud, recibirá un correo electrónico mediante el cual se le confirma que su pedido fue atendido y podrá visualizar en<br/>la pantala el documento en formato digital e imprimito cuantas veces quiera.</li> <li>La institución o persona a quien usted entregue el documento solicitado podrá verificar su autenticidad ingresando a www.pucp.edu.pelcentificaciones, siguiendo las indicaciones qui<br/>figuran en el cuatro que está al pie de cada documento.</li> </ol>                                                   |
|                                                                                                    |                                                    |                                                                                                    |

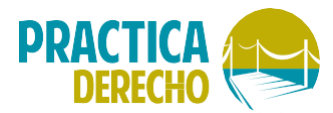

### OFICINA DE PRÁCTICAS PREPROFESIONALES Y SECIGRA DERECHO

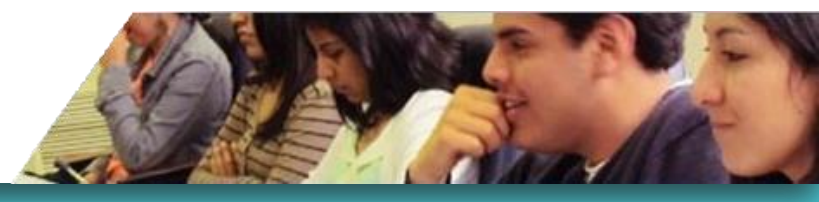

| 30 Constancia de no haber sido separado por m                                                                                           | notivos académicos                                                                                 |                           | 30                  |
|----------------------------------------------------------------------------------------------------|----------------------------------------------------------------------------------------------------|---------------------------|---------------------|
| Cartas de Presentación                                                                                                    |                                                                                                    | Elija                     | Precio trám<br>(S/) |
| Especialidad: DERECHO                                                                                                    |                                                                                                    |                           |                     |
| 31 Carta de presentación para prácticas preprof                                                                                         | esionales                                                                                          | 2                         |                     |
| 32 Carta de presentación para prácticas profesionales                                                                                   |                                                                                                    |                           |                     |
| 33 Carta de presentación simple - estudiante                                                                                            |                                                                                                    | 0                         |                     |
| 34 Carta con información académica - estudiante                                                                                         |                                                                                                    |                           | 30                  |
| 35 Carta con información académica - egresado                                                                                           |                                                                                                    |                           | 30                  |
| 36 Carta con información académica de egresado (con indicaciones de promedio, ubicación superior y<br>puesto en la promoción de egreso) |                                                                                                    |                           | 30                  |
| 37 Carta para solicitar expedientes                                                                                                    |                                                                                                    |                           | -                   |
| 38 Carta para solicitar expedientes indicando el número de expediente                                                                   |                                                                                                    |                           |                     |
| 39 Carta para solicitar expedientes (SUNAT)                                                                                             |                                                                                                    |                           |                     |
| Datos del destinatario:                                                                                                    |                                                                                                    |                           |                     |
|                                                                                                    | Titulo o grado (ejs. Señor Doctor, Señora Magister,<br>Señorita)                                   | Señor                     |                     |
|                                                                                                    | Nombres y Apellidos (ejs. Juan Carlos Salmón Prado)                                                | Juan Pérez                |                     |
|                                                                                                    | Cargo (ejs. Director, Gerente General, Socio, Jefe de<br>Recursos Humanos)                         | Director                  |                     |
|                                                                                                    | Institución/Empresa (ejs. Petróleos del Perú SA,<br>MINSA, Estudio Jurídico Abogados)              | Estudio Jurídico Abogados |                     |
|                                                                                                    | Duración de las prácticas profesionales en meses                                                   | 6 🔻                       |                     |
|                                                                                                    | Número de expediente 1 (ej. 017-2009/CCD, poner un<br>guión si no va a pedir expediente)           | ÷                         |                     |
|                                                                                                    | Número de expediente 2 (ej. 018-2010/CCD, poner un<br>guión si no va a pedir expediente)           | ł.                        |                     |
|                                                                                                    | Dirección (para cartas dirigidas al extranjero o que lo<br>reguleran, poner un guión si no aplica) | •                         |                     |

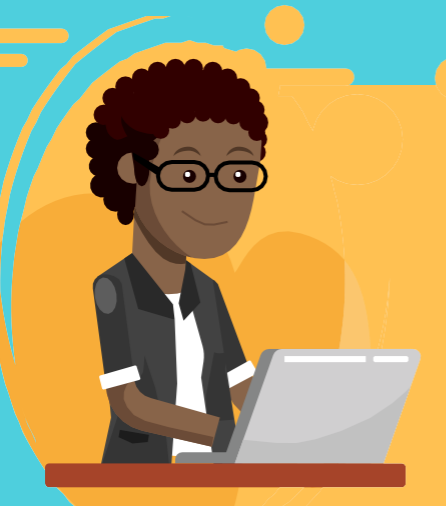

## PASO 4

El sistema brindará un número de solicitud que llegará a su cuenta de correo PUCP. Luego de ello, presione en Terminar.

### PASO 5

Un mensaje le será enviado a su correo PUCP, donde deberá consultar su solicitud, luego de lo cual podrá descargarla en PDF. contrario, dirigirse a intranet en la opción <u>PÁGINA PERSONAL</u>, <u>Alumnos y exalumnos</u>, <u>Trámites académicos</u>, allí podrá visualizar e imprimir la carta digital.

### LAS CARTAS DE PRESENTACIÓN NO TIENEN COSTO

IMPORTANTE: PARA QUE EL ESTUDIANTE PUEDA ACCEDER A ESTE SERVICIO NO DEBE TENER DEUDA CON LA PUCP, NI IMPEDIMIENTO ACADÉMICO. EN CASO DE DEUDA TENDRÁ QUE DESCARGAR UNA SOLICITUD EN BLANCO, PIDIENDO UNA CARTA DE PRESENTACIÓN EXCEPCIONAL. DICHA CARTA DEBE SER DIRIGIDA A LA SECRETARÍA ACADÉMICA Y DEBE ENTREGARSE EN MESA DE PARTES, TIENDIENDO EN CUENTA QUE LA EXPEDICIÓN DE LA CARTA DE PRESENTACIÓN ES DE 5 DÍAS ÚTILES.

Oficina de Prácticas Preprofesionales y Secigra- Derecho Facultad de Derecho Pontificia Universidad Católica del Perú Correo electrónico: practicaderecho@pucp.edu.pe Telf. (511) 6262000 anexo 5695 - 5678 http://facultad.pucp.edu.pe/derecho/oficina-practicas/